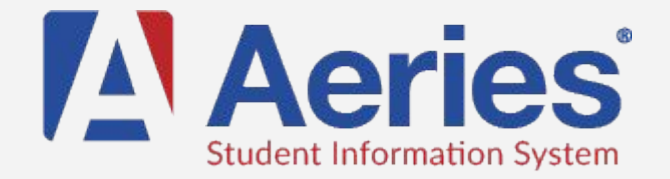

## Create a Parent Portal account

Go to musdpwp.mcn.org

Click Create New Account and select 'parent

Add your email and choose a password you would like to use for Aeries

Go to your email to confirm your email address. You may need to check your junk mail folder. Click the link or use the confirmation code.

## Sign in to Aeries

Add a student to your account using the following information: Student ID (four numbers) Main Phone Number Verification code (this information is available from the office or Rebecca)

## Re-register a student for the next school year

Go to musdpwp.mcn.org

Sign in

Follow the instructions on the screen to confirm Student Data

Print Emergency Contact Card

## Print Emergency Contact Card

Go to musdpwp.mcn.org and sign in

Select Student

Select Confirm Data